## **ONLINE BANKING**

**BANGKOK BANK** 

การชำระเงินผ่านธนาคารกรุงเทพออนไลน์ (BBL)

1. ล**้อคอินเข้าหน้าธนาคารออนไลน**์จากหน้าพื้นที่ส่วนบุคคลของท่านเอง โดยล้อคอินจากหน้าเวป เลือกแถบฝากเงิน จากนั้นภายใต้หัวข้อ "บัตรของธนาคาร" คลิก "ธนาคารกรุงเทพ IPAY"

\*ท่านสามารถติดต่อธนาคารเพื่อรับชื่อผู้ใช้ รหัสเข้าใช้งานธนาคารออนไลน์จากพนักงานของธนาคาร

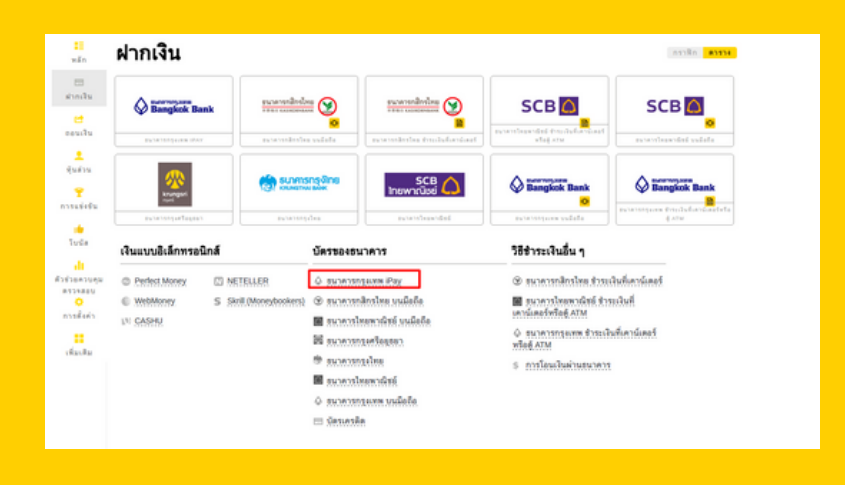

 เลือกหมายเลขบัญชีของท่าน แจ้งยอดเป็นจำนวนไทยบาท จากนั้นกดปุ่ม "ถัดไป"

| นาคารกรุงเ                                 | ทพ IPAY                                                                      | 6            | Bangkok Bank |
|--------------------------------------------|------------------------------------------------------------------------------|--------------|--------------|
| ลขที่บัญชี:                                |                                                                              | ¥            | ]            |
| สกุลเงิน:                                  | THB - บาทไทย                                                                 | Ŧ            | ]            |
| จำนวนเงินฝาก:                              | <b>роо</b>                                                                   |              |              |
|                                            | ถัดไป                                                                        |              |              |
| อย่าลืมว่าการถอ<br>บัญชีอีเมลของคุถ<br>ได้ | นเงินนั้นจะยืนยันโดยใช้รหัสที่ส่งไ<br>เ ซึ่งคุณควรเป็นผู้เดียวเท่านั้นที่เข้ | ปยัง<br>ำถึง |              |

3. ระบบจะสรุปการทำรายการให้ท่านอัตโนมัติ กดยืนยันเพื่อทำรายการต่อ

| ACCOUNT                |                   |  |
|------------------------|-------------------|--|
| ACCOUNT CURRENCY       | USD               |  |
| DEPOSIT CURRENCY       | тнв               |  |
| CONVERSION RATE        | 36.16 (USD / THB) |  |
| AMOUNT                 | 2.77 USD          |  |
| COMMISSION SIZE        | 0 USD             |  |
| AMOUNT OF DEPOSIT WITH | 2.77 USD          |  |

 ระบบจะนำท่านไปสู่หน้าธนาคาธนาคารกรุงเทพออนไลน์ ล้อคอินและทำรายการตามปกติ การฝากเงินจะสมบูรณ์เมื่อท่านทำรายการผ่านหน้าธนาคารออนไลน์เสร็จสิ้นแล้ว

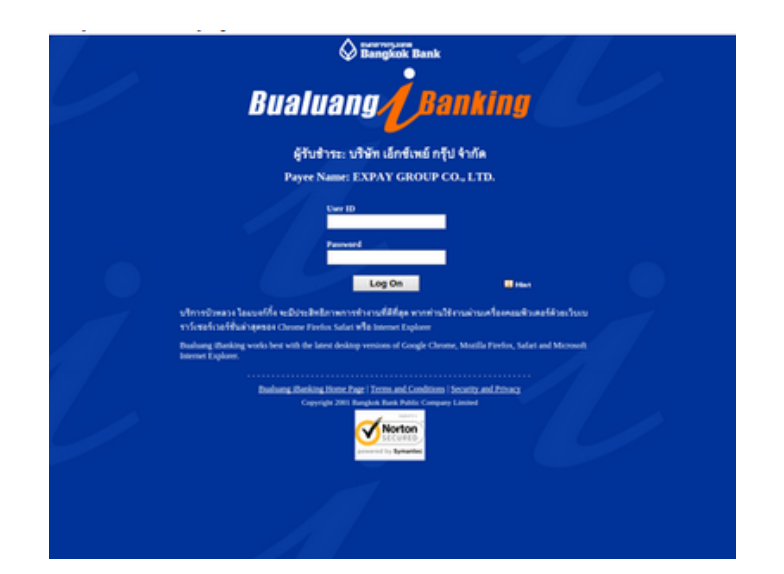

5. ท่านจะได้รับยอดทันทีหรือภายใน 24 ชั่วโมง ในกรณีไม่ได้รับยอดภายใน 4 ชั่วโมง ฝ่ายสนับสนุนของเรายินดีช่วยเหลือท่านในการตามยอดค่ะ

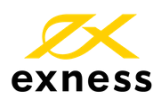

การชื้อขาย CFD มีความเสี่ยงและคุณอาจจะสูญเสียเงินลงทุนทั้งหมดได้